## How to Use Leoni?

**Step 1:** Register for the service using your email address and name. Upon registration, the system will send a password to the provided email.

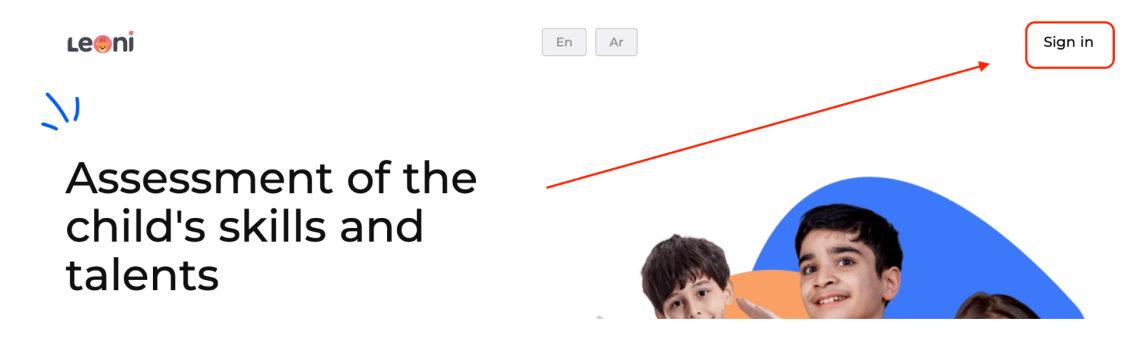

**Step 2:**Enter the password to gain access.

| Sign in                                  |
|------------------------------------------|
| test@tets.test<br>Log in                 |
| E-mail not found. Please sign up Sign up |

| Sign up<br>John<br>Email address |
|----------------------------------|
| Sign up<br>John<br>Email address |
| John<br>Email address            |
| Email address                    |
|                                  |
| Send code                        |
|                                  |

**Step 3:** Upon logging in, you will see two assessments: 6-9 years or 10-12 years. Select the assessment that matches your child's age.

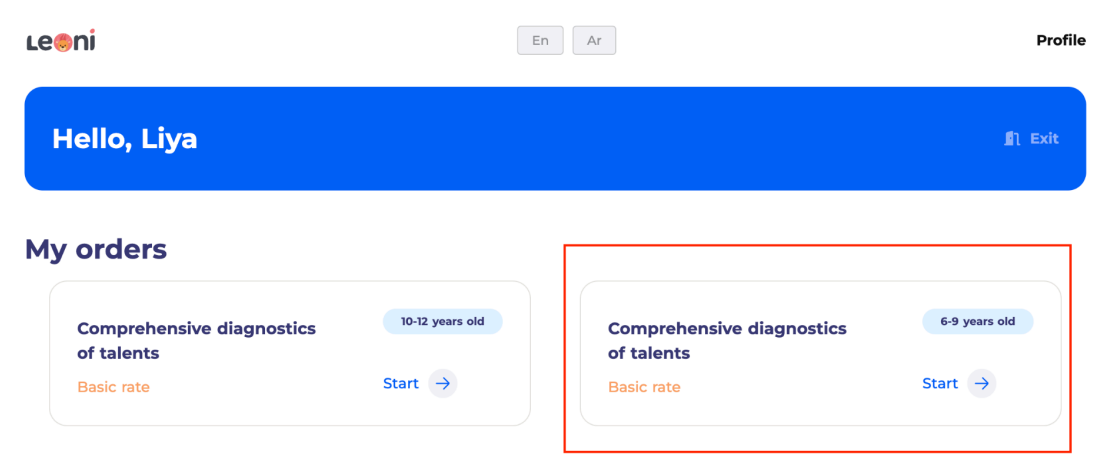

**Step 4:**Fill in your child's information.

| Le                 | et's get acquainted!                                                                                                    |
|--------------------|----------------------------------------------------------------------------------------------------|
| Let<br>pare<br>age | us begin with a few questions for the<br>ents/caregivers. We require this information to offer<br>and gender appropriate assessment. |
| Wha                | at is your relation to the child?                                                                                                    |
| 0                  | Воу                                                                                                    |
| 0                  | Girl                                                                                                    |
| Chil               | d's name *                                                                                                    |
| Enter              | the child's name                                                                                                    |
| Chil               | d's last name*                                                                                                    |
| Enter              | the child's last name                                                                                                    |
| Date               | e of Birth (from 6 to 9 years) *                                                                                                    |
| Enter              | the date in the format 01.01.2015                                                                                                    |
| Sch                |                                                                                                    |

**Step 5:** Participate in the skills assessment by helping your child answer the questions. Some questions in the assessments are designed for parents. The assessment includes different question mechanics that require various actions. Follow the instructions provided.

| 1/22 | Choose three statements that best match your child's interests. Start with the most pronounced interest. My child most often enjoys |
|------|----------------------------------------------------------------------------------------------------|
|      | coming up with models and designs, taking toys and devices apart to see what's inside and how it works                              |
|      | participating in plays or concerts, singing, dancing, drawing, decorating interiors                                                 |
|      | socializing with peers and adults, meeting new people                                                                               |
|      | playing chess or other intellectual games, taking part in quizzes and science Olympiads                                             |
|      | watching educational shows, research, experiments, and testing themselves                                                           |
|      | any sport, playing all sorts of active games                                                                                        |
|      | making things with their own hands, crafts, jewelry and products from different materials                                           |
|      | taking care of animals, playing with them, training them                                                                            |
|      | taking care of plants, asking various questions about plants                                                                        |

| 1/22 | Choose three statements that best match your child's interests. Start with the most pronounced interest. My child most often enjoys |
|------|----------------------------------------------------------------------------------------------------|
|      | coming up with models and designs, taking toys and devices apart to see what's inside and how it works                              |
| 2 🗸  | participating in plays or concerts, singing, dancing, drawing, decorating interiors                                                 |
|      | socializing with peers and adults, meeting new people                                                                               |
|      | playing chess or other intellectual games, taking part in quizzes and science Olympiads                                             |
| 1 🔽  | watching educational shows, research, experiments, and testing themselves                                                           |
|      | any sport, playing all sorts of active games                                                                                        |
|      | making things with their own hands, crafts, jewelry and products from different materials                                           |
| 3 🗸  | taking care of animals, playing with them, training them                                                                            |
| _    | taking care of plants, asking various questions about plants                                                                        |

**Step 6:** If something isn't working, use the chat for technical support. We will respond to questions in the chat within 15 minutes. Platform errors and issues will be resolved within 48 hours.

| We recommend using a laptop or a<br>Check how ready you are for the assessme   |                                                                                                    |                                                                              |                                                                       |
|--------------------------------------------------------------------------------|----------------------------------------------------------------------------------------------------|------------------------------------------------------------------------------|-----------------------------------------------------------------------|
| There are audio tasks in the diagnostics, connect headphones for your comfort. | We highly recommend you to sit in a quiet place and focus on the questions. This will allow you not to be distracted. | <ul> <li>Second state</li> <li>For assessment, use only browsers.</li> </ul> | Ask questions in this chat<br>Business Messenger by Jivo              |
|                                                                                |                                                                                                    |                                                                              | Write your questions, and we will definitely come back with an answer |
|                                                                                |                                                                                                    |                                                                              | Type here                                                             |